# Imprimante thermique **TRP100-III**

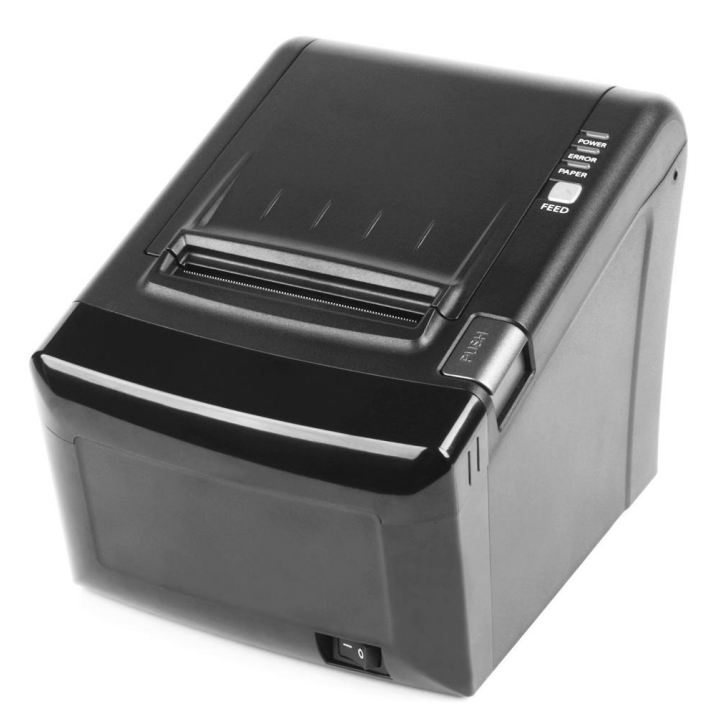

Les spécifications sont sujettes à modification sans préavis

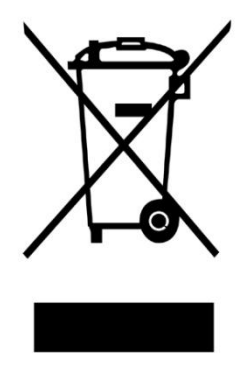

Élimination des anciens appareils électriques et électroniques (Applicable dans l'Union européenne et d'autres pays européens disposant du système de tri sélectif)

Ce symbole sur le produit ou sur son emballage indique que ce produit ne doit pas être traité en tant que déchets ménagers. Il doit être remis au point de collecte approprié pour le recyclage des équipements électriques ou électroniques. Pour des informations plus détaillées s'agissant du recyclage de ce produit, demander conseil à votre mairie, votre service de traitement des déchets ménagers ou au magasin où vous avez acheté le produit.

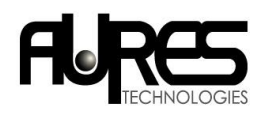

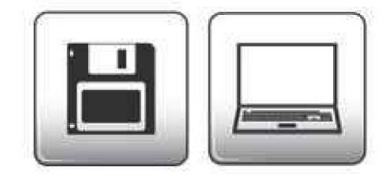

#### FR

Le Groupe AURES vous remercie de votre confiance.

Téléchargez nos derniers drivers et utilitaires ainsi que nos conseils d'installation sur le site du Support Technique AURES :

## www.aures-support.fr

#### UK

The AURES Group thanks you for your loyalty.

To download our most recent drivers and utilitiesand obtain advice regarding the installation of your equipment, please visit the AURES Technical Support Website:

## www.aures-support.fr/UK

#### DE

Die AURES Gruppe bedankt sich für Ihre Bestellung.

Um unsereneuesten Treiber, Utilities und Konfigurationsratschläge zu Ihren Produkten herunterzuladen besuchen Sie bitte unsere technische Support-Website:

# www.aures-support.fr/GE

# TABLE DES MATIÈRES

| 1. Description                             | 4  |  |  |  |
|--------------------------------------------|----|--|--|--|
| 2. Installation de l'imprimante            | 5  |  |  |  |
| 2.1 Déballage                              | 5  |  |  |  |
| 2.2 Connexion des câbles                   | 6  |  |  |  |
| 2.3 Chargement du rouleau de papier        | 10 |  |  |  |
| 2.4. Ajustement de la largeur papier       | 13 |  |  |  |
| 3. Panneau de contrôle et autres fonctions | 14 |  |  |  |
| 3.1 Panneau de contrôle                    | 14 |  |  |  |
| 3.2 Indicateurs d'erreur                   | 14 |  |  |  |
| 4. Auto-test                               | 15 |  |  |  |
| 5. Impression ASCII                        | 16 |  |  |  |
| 6. Sélection de la vitesse du port série   | 16 |  |  |  |
| z. Mode Hexadécimal                        | 16 |  |  |  |
| 8. Spécifications                          | 18 |  |  |  |
| 8.1. Spécifications générales              | 18 |  |  |  |
| 8.2. Caractéristiques du massicot          | 20 |  |  |  |
| 8.3. Interfaces                            | 20 |  |  |  |
| 8.4. Caractéristiques électriques          | 20 |  |  |  |
| 8.5. Contraintes environnementales         | 21 |  |  |  |
| 8.6. Fiabilité                             |    |  |  |  |
| 8.7. Certification                         | 21 |  |  |  |
| 9. Liste de commandes                      | 22 |  |  |  |

## 1. Description Couverture d'imprimante Couvercle d'imprimante : ouvrir ce capot pour recharger ou remettre du papier 1111 Panneau de contrôle Panneau de contrôle à LED indiquant l'état de imprimante Commutateur d'alimentation Bouton d'ouverture Interrupteur de courant Appuyer sur ce bouton Appuyer sur ce bouton pour pour ouvrir le capot de l'imprimante allumer/éteindre l'imprimante USB OC24 DK Connecteur d'interface Connecteur Connecteur d'alimentation Connecteur pour d'interface (USB) tiroir-caisse

# 2. Installation de l'imprimante

## 2-1. Déballage

Votre boîte d'imprimante doit comprendre les éléments suivants. Si certains éléments sont endommagés ou manquants, veuillez contacter votre revendeur.

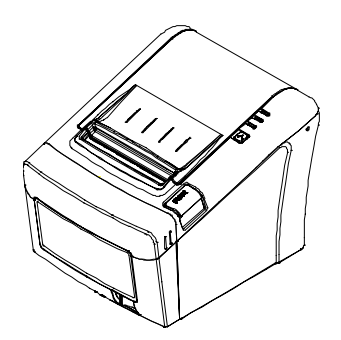

L'imprimante

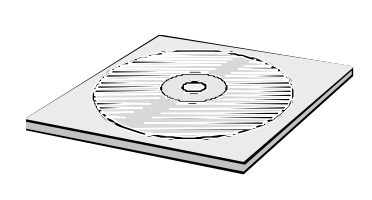

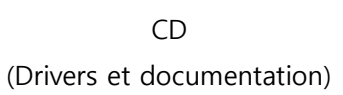

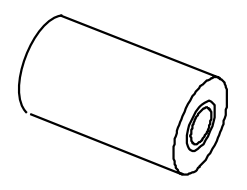

Rouleau de papier

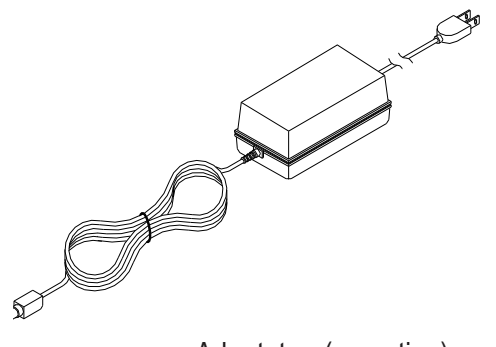

Adaptateur(en option)

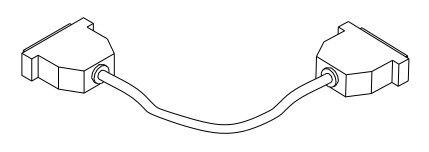

Câbles d'interface (en option)

#### 2-2. Connexion des câbles

Vous devez connecter les câbles nécessaires au bon fonctionnement de l'imprimante. Ils se connectent tous au panneau arrière de l'imprimante, comme décrit ci-dessous :

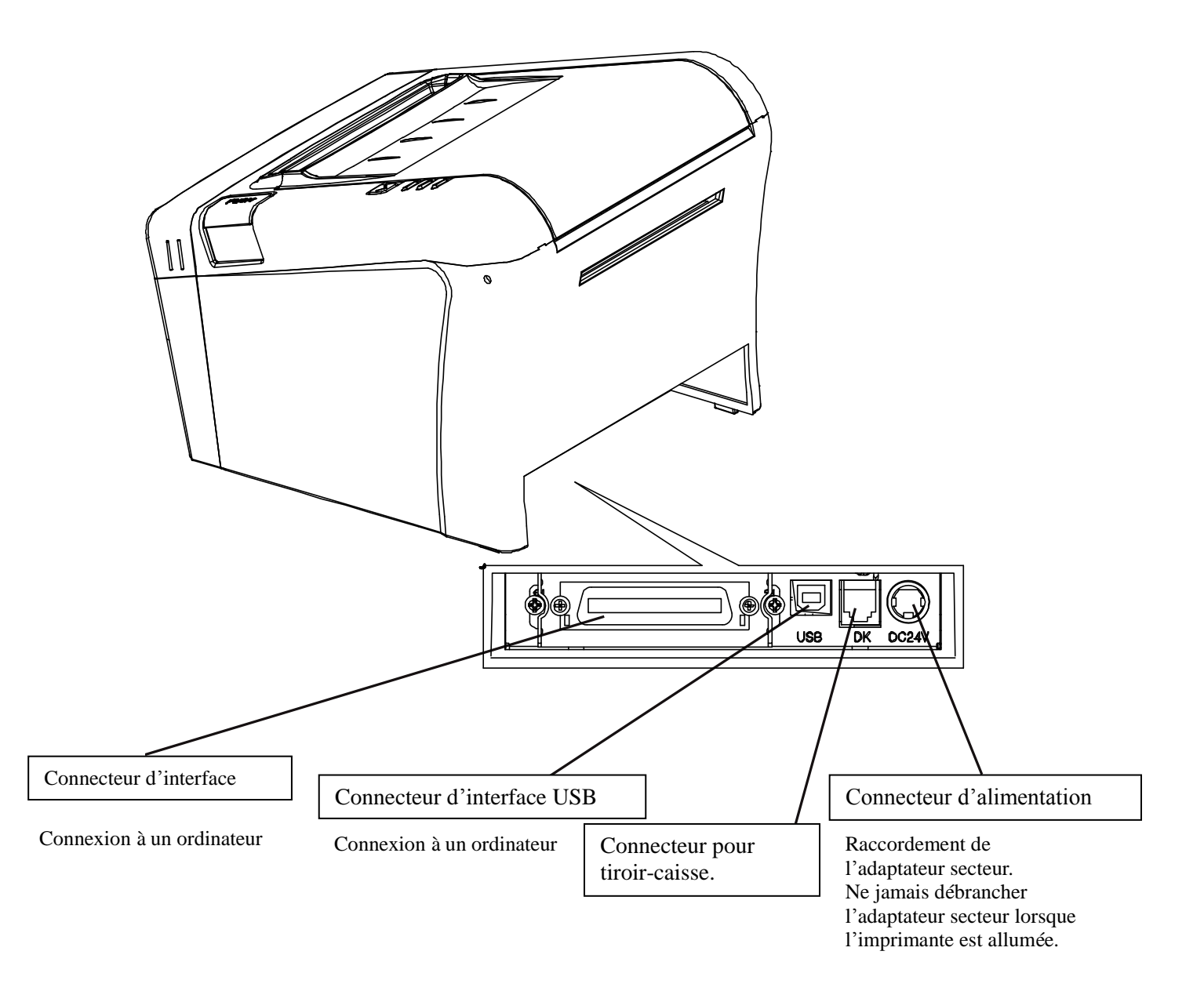

Avant de connecter les câbles, assurez-vous que l'imprimante et l'ordinateur sont éteints.

#### 2-2-1. Connecteurs d'interface

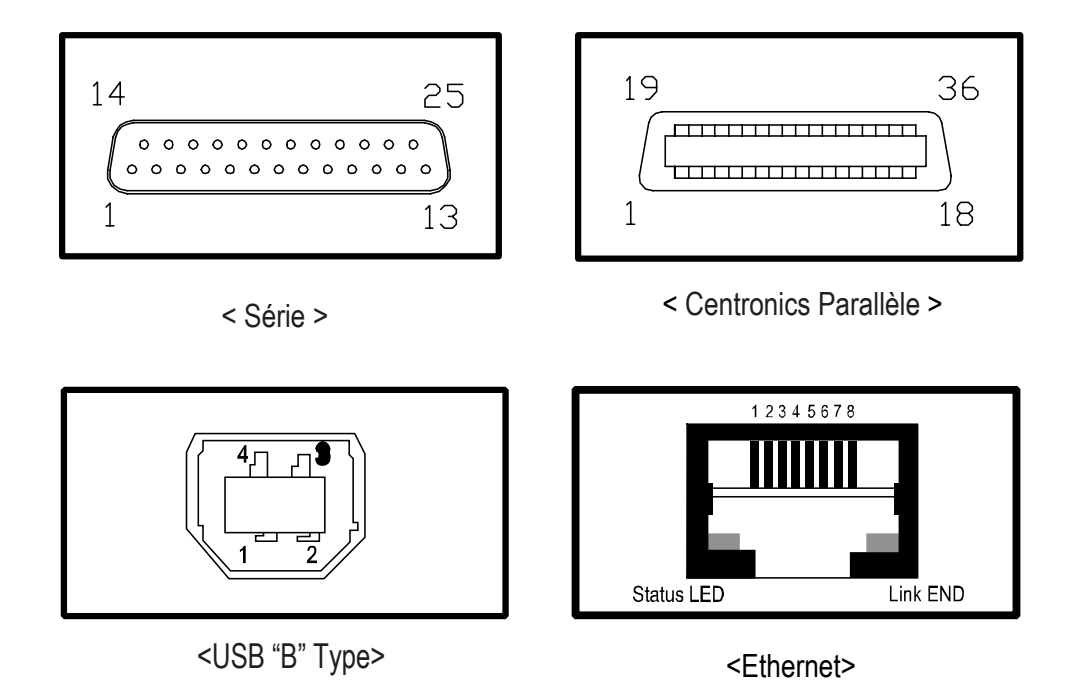

Interface série

| Internate |        |                |                                  |  |  |  |  |  |  |
|-----------|--------|----------------|----------------------------------|--|--|--|--|--|--|
| Broches   | SIGNAL | Entrée/ sortie | DESCRIPTION                      |  |  |  |  |  |  |
| 2         | TXD    | Sortie         | Transmission des données RS-232C |  |  |  |  |  |  |
| 3         | RXD    | Entrée         | Réception des données RS- 232C   |  |  |  |  |  |  |
| 4, 20     | DTR    | Sortie         | Signaux de contrôle              |  |  |  |  |  |  |
| 6         | DSR    | Entrée         | Signaux de contrôle              |  |  |  |  |  |  |
| 1, 7      | GND    | -              | Masse                            |  |  |  |  |  |  |

#### Interface USB

| Broches | SIGNAL | Entrée/<br>sortie | DESCRIPTION                       |  |
|---------|--------|-------------------|-----------------------------------|--|
| 1       | +5V    | -                 | +5V                               |  |
| 2       | Data-  | -                 | Transmission des données en ligne |  |
| 3       | Data+  | -                 | Transmission des données en ligne |  |
| 4       | GND    | -                 | Masse                             |  |

#### Interface parallèle Centronics

| Broches | SIGNAL      | ENTRÉE/SO<br>RTIE | DESCRIPTION                                 |  |
|---------|-------------|-------------------|---------------------------------------------|--|
| 1       | STROBE-     | Entrée            | Synchronisation des données du signal       |  |
|         |             |                   | reçu                                        |  |
| 2~9     | DATA0~7     | Entrée/Sortie     | Bits de données transmises 0 ~ 7            |  |
| 10      | ACK-        | Sortie            | Réception des données accomplies.           |  |
| 11      | BUSY        | Sortie            | Impossible d'imprimer les données reçues    |  |
| 12      | PE          | Sortie            | Manque de papier (rechargement)             |  |
| 13      | SELECT      | Sortie            | État de l'imprimante pour la ligne ON / OFF |  |
| 14      | AUTO FEED-  | Entrée            | Signe d'alimentation de papier automatique  |  |
| 15      | GROUND      | -                 | Masse                                       |  |
| 16      | GROUND      | -                 | Masse                                       |  |
| 17      | NC          | -                 |                                             |  |
| 18      | LOGIC-H     | -                 | +3.3V                                       |  |
| 19~30   | GROUND      | -                 | Masse                                       |  |
| 31      | INIT-       | Entrée            | Commencer                                   |  |
| 32      | ERROR-      | Sortie            | Erreur d'imprimante                         |  |
| 33      | GROUND      | -                 | Masse                                       |  |
| 34      | NC          | -                 |                                             |  |
| 35      | NC          | -                 |                                             |  |
| 36      | SELLECT IN- | Entrée            | Signe de sélection d'imprimante             |  |

#### Interface ethernet

| Broches | SIGNAL     | ENTRÉE/SORTIE |  |  |  |
|---------|------------|---------------|--|--|--|
| 1       | Data Out + | Sortie +      |  |  |  |
| 2       | Data Out - | Sortie -      |  |  |  |
| 3       | GND        | Masse         |  |  |  |
| 4       | Data IN +  | Entrée +      |  |  |  |
| 5       | Data IN -  | Entrée -      |  |  |  |
| 6       | N.C        |               |  |  |  |
| 7       | N.C        |               |  |  |  |
| 8       | N.C        |               |  |  |  |

#### 2-2-2. Connecteur du tiroir-caisse

L'imprimante peut fonctionner avec deux tiroirs-caisses en utilisant une prise 6 contacts RJ-11 modulaire.

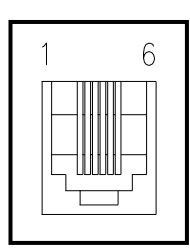

| Bronche | SIGNAL                                             | DESCRIPTION |
|---------|----------------------------------------------------|-------------|
| 1       | GND - masse                                        | -           |
| 2       | Signal de commande de tiroir-caisse 1              | Sortie      |
| 3       | Signal de l'état du tiroir : ouverture / fermeture | Entrée      |
| 4       | +24V                                               | -           |
| 5       | Signal de commande de tiroir-caisse 2              | Sortie      |
| 6       | GND - masse                                        | -           |

#### 2-3. Chargement du rouleau de papier

**Remarque :** Veiller à utiliser des rouleaux de papier qui correspondent aux spécifications. Ne pas utiliser de rouleaux de papier ayant une partie collée sur le mandrin, car l'imprimante ne pourra pas détecter la fin du papier de façon correcte.

1. Pour éviter la perte des données, vérifiez que l'imprimante n'est pas en cours de réception.

2. Ouvrir le capot supérieur en appuyant sur le bouton d'ouverture.

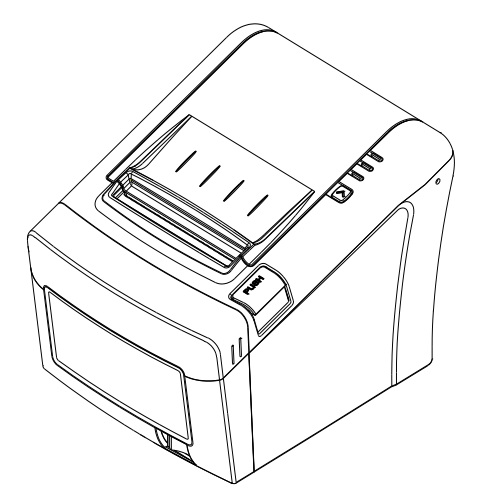

- 3. Le cas échéant, enlever le mandrin du rouleau de papier.
- 4. Insérer le nouveau rouleau de papier tel qu'illustré.

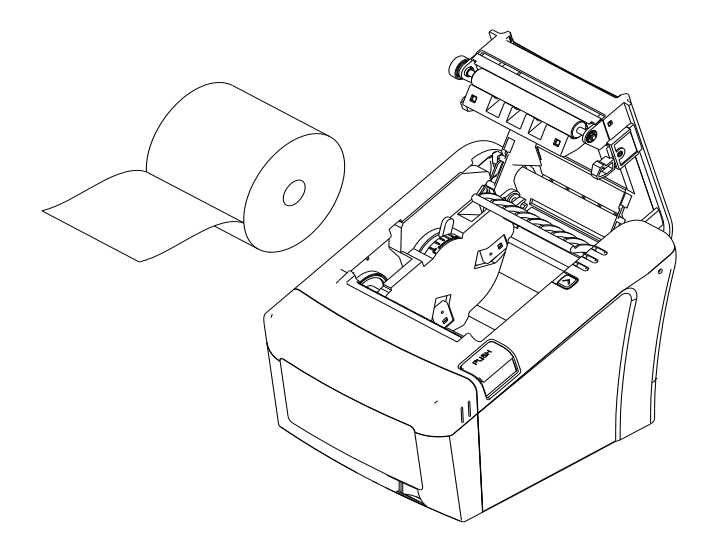

5. Vérifier que le papier se déroule dans la bonne direction.

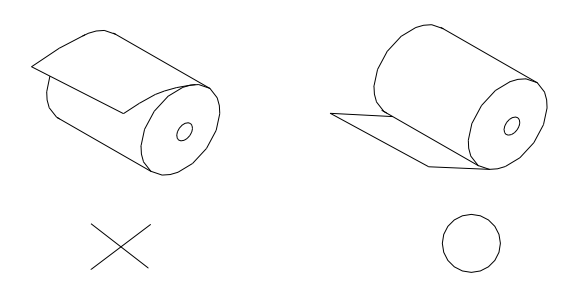

6. Dérouler une petite quantité de papier, fermer en suite le capot de l'imprimante.

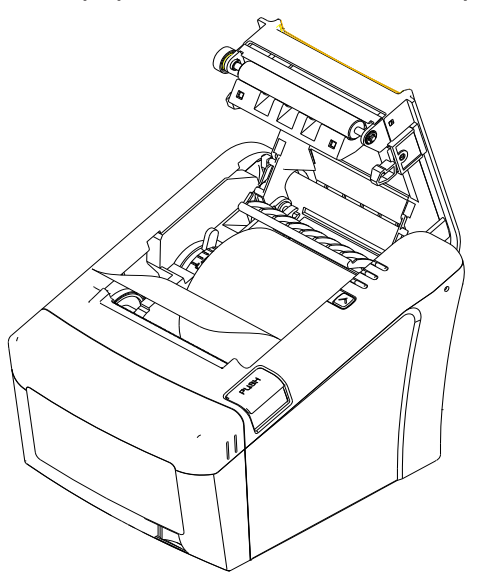

7. Tirer le papier comme indiqué ci-dessous:

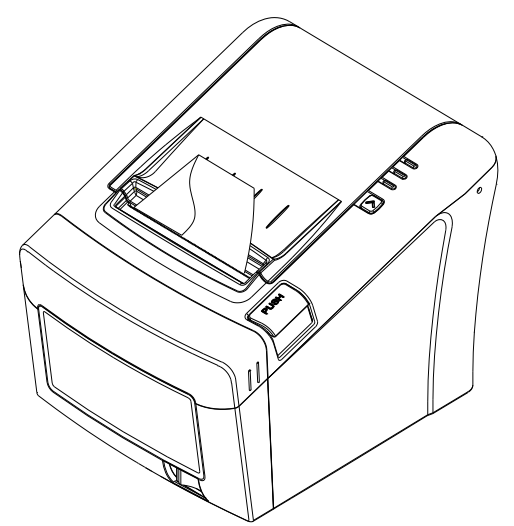

#### **♣** ATTENTION:

Si le papier est bloqué par le massicot, il est alors impossible d'ouvrir le capot supérieur de l'imprimante. Dans ce cas, veuillez éteindre et allumer la machine à plusieurs reprises. Si l'ouverture du capot est toujours impossible, effectuez les manipulations suivantes :

- 1. Assurez-vous que l'imprimante est éteinte.
- 2. Retirez le couvercle du massicot comme sur la figure.

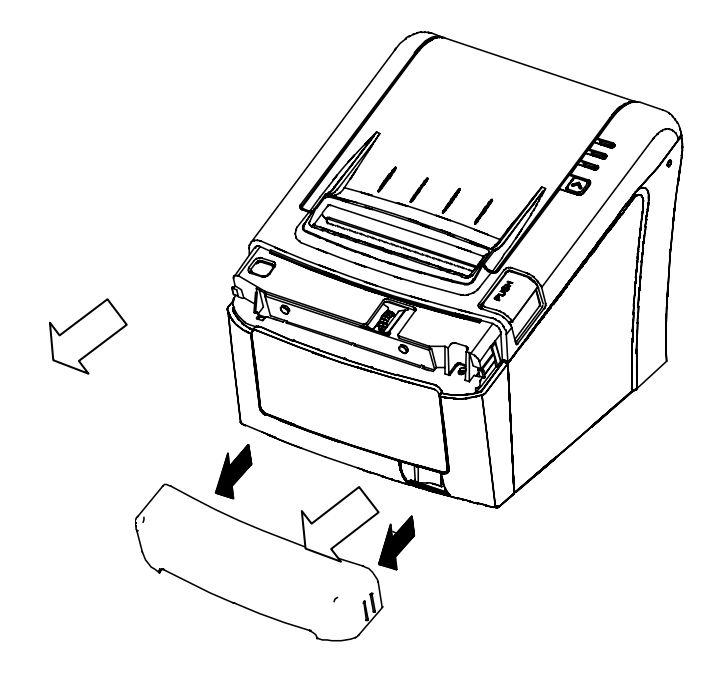

Tournez la molette avec le doigt afin de dégager le papier bloqué par le cutter.

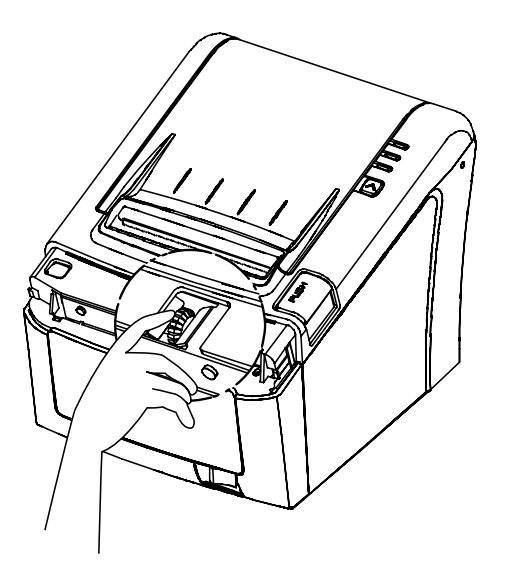

- 2-4. Ajustement de la largeur papier
  - 1. Adaptez le guide papier à la largeur du rouleau suivant les flèches

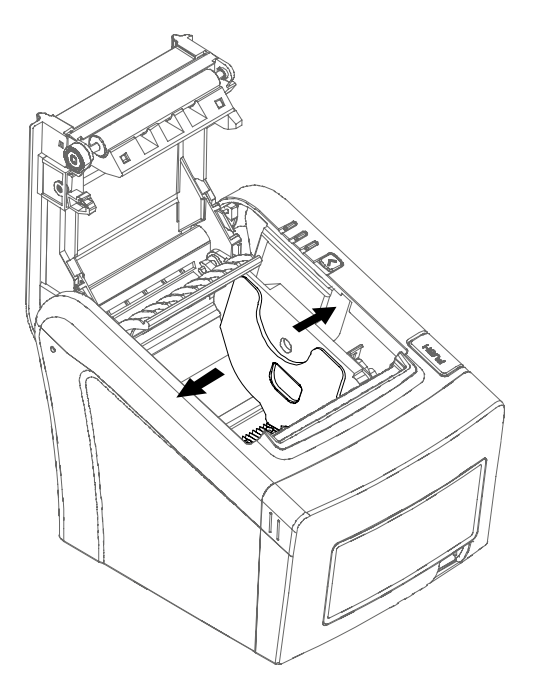

2. Serrez la vis après avoir ajusté le guide papier

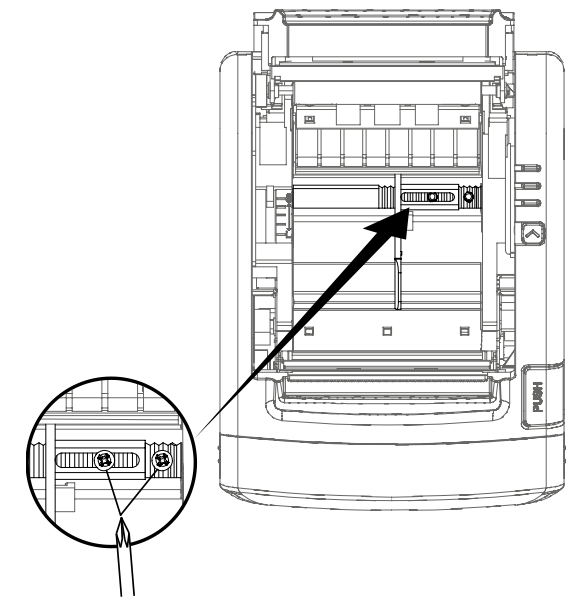

3. Tirez le bord du papier une fois le rouleau correctement installé et fermez le capot de l'imprimante.

# 3. Panneau de contrôle et autres fonctions.

## 3-1. Panneau de contrôle

Vous pouvez contrôler les opérations de base de détection de papier et d'erreurs à l'aide des voyants indicateurs du panneau de contrôle.

## Panneau de contrôle

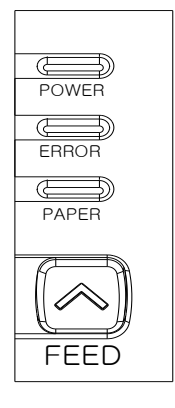

#### Bouton avance papier :

Le bouton peut être désactivé par la commande ESC c 5.

Appuyez sur le bouton FEED une fois pour faire avancer le papier d'une ligne. Vous pouvez également maintenir le bouton FEED appuyé afin d'effectuer une sortie continue du papier.

#### 3-2. Indicateurs d'erreur

Cette section explique les différentes erreurs signalées par les trois indicateurs LED situés sur le capot de l'imprimante.

| FTAT                     | PAPIER | ERREUR | POWER | DEMADOLIES                                |  |
|--------------------------|--------|--------|-------|-------------------------------------------|--|
|                          | ROUGE  | ROUGE  | VERT  | REMARQUES                                 |  |
| Power off                | OFF    | OFF    | OFF   | Alimentation coupée                       |  |
| Power on                 | OFF    | OFF    | ON    | Alimentation en cours                     |  |
| En ligne                 | OFF    | OFF    | ON    | Mode de fonctionnement normal             |  |
| Capot ouvert             | OFF    | ON     | ON    | Fermez le couvercle                       |  |
| Fin de papier            | OFF    | ON     | ON    | Recharger un nouveau rouleau<br>de papier |  |
| Presque fin de<br>papier | ON     | OFF    | ON    | Réserve de papier basse                   |  |
| Mode Test                | OFF    | OFF    | ON    | Ignorer les indicateurs LED               |  |

# 4. Auto-test

L'auto-test permet de vérifier le fonctionnement correct de l'imprimante. Il permet également de contrôler la configuration actuelle et l'état des éléments suivants:

- Circuit de contrôle
- Mécanisme d'impression
- Qualité d'impression
- Version de la ROM
- Réglages de l'interface

Ce test est indépendant de tout équipement ou logiciel.

#### Exécution du self test:

1. Assurez-vous que l'imprimante est éteinte et que le couvercle est correctement fermé.

2. Mettez l'imprimante sous tension en maintenant le bouton FEED (avance papier) enfoncé, le self test va alors imprimer les valeurs des réglages de l'imprimante. Il est également possible d'accéder aux options suivantes :

Sélection par le bouton avance papier:

- 1. IMPRESSION ASCII
- 2. SELECTION DE LA VITESSE DU PORT SERIE (baudrate)
- 3. MODE HEXADUMP

3. Appuyez sur le bouton avance papier suivant la fonction désirée :

| 1. IMPRESSION ASCII<br>(1 appui)                               | 2. SELECTION DE LA<br>VITESSE DU PORT SERIE<br>(2 appuis) | 3. MODE HEXADUMP<br>(3 appuis)                   |
|----------------------------------------------------------------|-----------------------------------------------------------|--------------------------------------------------|
| Impression d'une page<br>de test avec les<br>caractères ASCII. | Réglage du baudrate.                                      | Impression directe des<br>caractères HEXA reçus. |

4. L'imprimante est alors prête à recevoir les données.

# 5. Impression ASCII

Ce mode permet l'impression d'une page de test contenant les caractères ASCII. A la fin du ticket le papier est coupé automatiquement après l'impression du message suivant :

#### \*\*\* Completed \*\*\*

L'imprimante est alors à nouveau prête à recevoir des données.

# 6. Sélection de la vitesse du port série:

Une fois entré dans le mode de selection du baudrate, la liste des choix possibles est imprimée. Comme pour le selftest, le bouton avance papier permet la sélection de la vitesse du port série.

L'imprimante est alors à nouveau prête à recevoir des données.

SELECTION DE LA VITESSE DU PORT SERIE:

- 1. 9600bps
- 2. 19200bps
- 3. 38400bps
- 4. 115200bps

# 7. Mode hexadécimal

Cette fonction permet aux utilisateurs expérimentés de vérifier exactement quelles données sont transmises à l'imprimante. Ceci peut être utile pour découvrir les problèmes relatifs aux logiciels.

Lorsque cette fonction est activée, l'imprimante imprime l'ensemble des commandes et des données en format hexadécimal ainsi qu'un guide pour aider l'utilisateur à trouver les commandes spécifiques.

#### Pour utiliser la fonction d'impression en hexadécimal, suivre les étapes suivantes:

- 1. S'assurer que l'imprimante est hors tension.
- 2. Mettre l'imprimante sous tension en appuyant sur le bouton feed (avance papier).
- 3. Appuyer 3 fois sur le bouton feed.
- 4. L'imprimante est alors en mode hexadécimal.
- 5. Lancer un programme permettant l'envoi de données à l'imprimante. L'imprimante imprime tous les codes qu'elle reçoit sous forme de deux colonnes. La première colonne contient les codes hexadécimaux, la deuxième colonne contient les caractères ASCII correspondant.

#### Codes hexadécimaux

| 1B | 21      | 00     | 1B    | 26    | 02   | 40    | 40 | .!& . @ @        |
|----|---------|--------|-------|-------|------|-------|----|------------------|
| 1B | 25      | 01     | 1B    | 63    | 34   | 00    | 1B | .% c4            |
| 41 | 42      | 43     | 44    | 45    | 46   | 47    | 48 | ABCDEFGH         |
|    | l In no | nint ( | ) 200 | araît | nour | choqu |    | do qui no contio |

□ Un point (.) apparaît pour chaque code qui ne contient pas d'équivalent ASCII.

6. Mettre l'imprimante hors tension.

# 8. Spécifications

#### ▲Important!

Lors de la connexion ou déconnexion de l'alimentation de l'imprimante, assurez-vous que les précautions suivantes sont respectées.

(1) Utiliser un bloc d'alimentation  $24V \pm 10\%$  continu et plus de 1.75A.

(2) Prendre conscience de l'installation de l'imprimante dans une zone bruyante.

(3) Prendre les mesures appropriées pour protéger l'imprimante des perturbations électriques.

#### 8-1. Spécifications générales

(1) Méthode d'impression : Impression thermique directe.

- (2) La vitesse d'impression : 160mm/sec.
- (3) Densité d'impression

| 180 DPI (Hor / Ver) | 180 / 180 (0.142mm / 0.142mm points) |
|---------------------|--------------------------------------|
|                     |                                      |

(4) Largeur d'impression

| 180 DPI | Max 72mm (512 points) |
|---------|-----------------------|
|---------|-----------------------|

(5) Nombre de colonnes d'impression.

|         | Font "A" | Font "B" |
|---------|----------|----------|
| 180 DPI | 42       | 56       |

(6) Rouleau de papier Reportez-vous au chapitre 2 pour plus de détails sur le rouleau de papier recommandés.

Largeur du papier: 50mm~82.5.mm Diamètre du rouleau: Max. Ø80mm

(7) Poids 1.7g

# (8) Dimensions

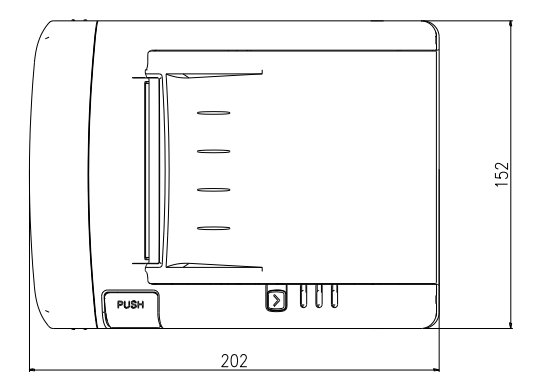

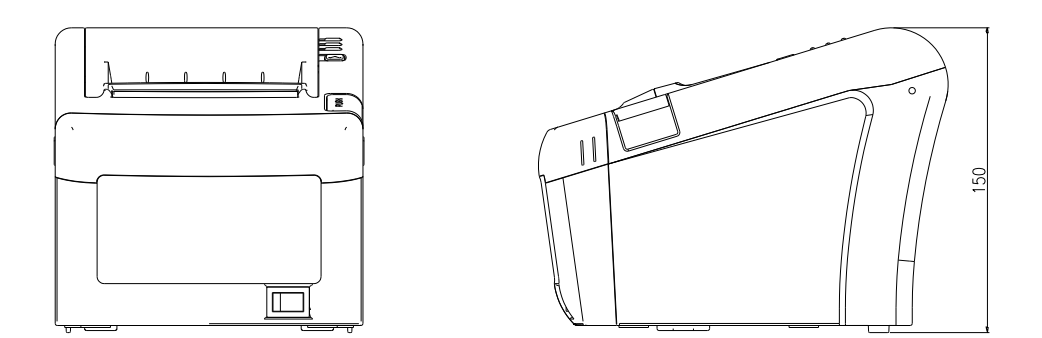

## 8-2. Caractéristiques du massicot

(1) Fréquence de coupe : Max. 30 coupes par minute

- (2) Epaisseur du papier : 0.065 ~ 0.09 mm
- (3) Durée de vie :1.5 million coupes(si l'épaisseur du papier est comprise entre 65 et 100µm)

#### 8-3. Interfaces

Série RS232C, Centronics parallèle Interface (IEEE1284), USB, interface Ethernet (10Mbps)

## 8-4. Caractéristiques électriques

- (1) Tension d'entrée DC 24V ± 10%
- (2) Consommation de courant

Fonctionnement : env. 1. 5 A (à l'impression NCP II) Pic : Env. 10 A (impression 100%, pendant 10 secondes ou moins) Stand-by: Env. 0.13A

(3) Connecteur d'alimentation

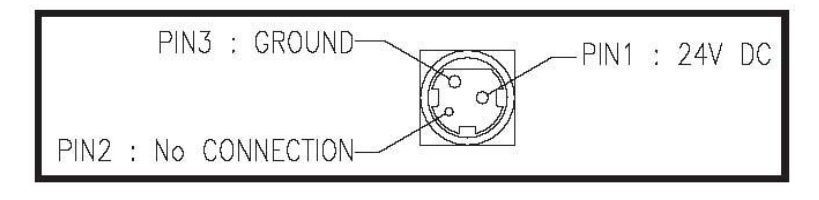

#### 8-5. Contraintes environnementales

- (1) Fonctionnement
  Température de 5 ° C à 40 ° C
  Humidité 10% à 90% HR (sans condensation)
- (2) Transport / Stockage (sauf pour le papier) Température de -20 ° C à 60 ° C Humidité 10% à 90% HR (sans condensation)

#### 8-6. Fiabilité

(1) MCBF : 50 millions de lignes (Basé sur un taux d'impression moyen de 12.5%, papier d'épaisseur 65µm à 75µm)

35 millions de lignes (Basé sur un taux d'impression moyen de 12.5%, papier d'épaisseur 76µm à 150µm)

(2) Durée de vie de la tête : 150 km

(3) Durée de vie du massicot

1. 5.000.000 coupes (si l'épaisseur du papier est comprise entre 65 et 80µm)

#### 8-7. Certification

(1)FCC PART15 CLASS A(2)CE EMCD/LVD(3)UL/cUL(4) ENERGY STAR

# 9. Liste des commandes

| No. | Commande | Fonction                                            | REMARQUES |
|-----|----------|-----------------------------------------------------|-----------|
| 1   | HT       | Tabulation horizontale                              |           |
| 2   | LF       | Alimentation et ligne d'impression                  |           |
| 3   | CR       | Impression et retour chariot                        |           |
| 4   | FF       | Imprimer et retourner en mode standard (en          |           |
|     |          | mode page)                                          |           |
| 5   | CAN      | Annuler les données d'impression en mode            |           |
|     | -        | page                                                |           |
| 6   | DLE EOT  | Transmission du statut en temps réel                |           |
| 7   | DLE ENQ  | En temps réel la demande à l'imprimante             |           |
| 8   | DLE DC4  | Générer impulsion à temps réel                      |           |
| 9   | ESC FF   | Données d'impression en mode page                   |           |
| 10  | ESC SP   | Régler l'espacement des caractères du côté          |           |
| 11  | ESC !    | Sélectionner le mode d'impression (s)               |           |
| 12  | ESC \$   | Régler la position d'impression absolue             |           |
| 13  | ESC %    | Sélectionner / annuler définis par l'utilisateur du |           |
| 10  |          | ieu de caractères                                   |           |
| 14  | ESC &    | Définir les caractères définis par l'utilisateur    |           |
| 15  | ESC *    | Régler le mode image-bit                            |           |
| 16  | ESC -    | Tourner soulignent en mode on / off                 |           |
| 17  | ESC 2    | Sélectionner l'interlignage par défaut              |           |
| 18  | ESC 3    | Interligne Set                                      |           |
| 19  | ESC =    | Sélectionner le périphérique                        |           |
| 20  | ESC ?    | Annuler les caractères définis par l'utilisateur    |           |
| 21  | ESC @    | Initialiser l'imprimante                            |           |
| 22  | ESC D    | Régler les positions de tabulation horizontale      |           |
| 23  | ESC E    | Activer le mode souligné marche / arrêt             |           |
| 24  | ESC G    | Tourner le mode double frappe on / off              |           |
| 25  | ESC J    | Imprimer l'alimentation papier en utilisant des     |           |
|     |          | unités au minimum                                   |           |
| 26  | ESC L    | Sélectionner le mode Page                           |           |
| 27  | ESC M    | Choisir une police de caractère                     |           |
| 28  | ESC R    | Sélectionner un jeu de caractères                   |           |
|     |          | internationaux                                      |           |
| 29  | ESC S    | Sélectionner le mode standard                       |           |

| No. | Commande | Fonction                                           | REMARQUES |
|-----|----------|----------------------------------------------------|-----------|
| 30  | ESC T    | Sélectionner la direction d'impression en mode     |           |
|     |          | page                                               |           |
| 31  | ESC V    | Tourner à 90° en mode horaire marche / arrêt       |           |
| 32  | ESC W    | Régler la zone d'impression en mode page           |           |
| 33  | ESC \    | Régler la position d'impression relative           |           |
| 34  | ESC a    | Sélectionner une justification                     |           |
| 35  | ESC c 3  | Sélectionner le détecteur de papier (s) et le      |           |
|     |          | signal de fin de papier                            |           |
| 36  | ESC c 4  | Sélectionner le détecteur de papier (s) pour       |           |
|     |          | arrêter l'impression                               |           |
| 37  | ESC c 5  | Activer / désactiver les boutons du panneau        |           |
| 38  | ESC d    | Imprimer et alimenter du papier en ligne           |           |
| 39  | ESC p    | Impulsion générale                                 |           |
| 40  | ESC t    | Choisir le tableau de codes de caractères          |           |
| 41  | ESC {    | Inverser le mode d'impression sous / hors          |           |
|     |          | tension                                            |           |
| 42  | FSp      | Imprimer l'image bits NV                           |           |
| 43  | FSq      | Définir l'image bits NV                            |           |
| 44  | GS !     | Sélectionner la taille des caractères              |           |
| 45  | GS \$    | Régler la position d'impression verticale          |           |
|     |          | absolue en mode page                               |           |
| 46  | GS *     | Définir l'image téléchargée bits                   |           |
| 47  | GS /     | Imprimer l'image téléchargée bits                  |           |
| 48  | GS B     | Inverser le mode d'impression blanc / noir on /    |           |
|     |          | off                                                |           |
| 49  | GS H     | Sélectionner la position d'impression des          |           |
|     |          | caractères HRI                                     |           |
| 50  | GSI      | Transmission d'imprimante ID                       |           |
| 51  | GSL      | Définir la marge gauche                            |           |
| 52  | GS P     | Set unités de mouvement horizontal et vertical     |           |
| 53  | GS V     | Sélectionner le mode coupe et papier découpé       |           |
| 54  | GS W     | Régler la largeur de la zone d'impression          |           |
| 55  | GS \     | Régler la position relative d'impression verticale |           |
|     |          | en mode Page                                       |           |
| 56  | GS a     | Activer / désactiver Retour de statut              |           |
|     |          | automatique (ASB)                                  |           |

| No. | Commande    | Fonction                                       | REMARQUES |
|-----|-------------|------------------------------------------------|-----------|
| 57  | GS f        | Choisisser une police de caractères HRI        |           |
| 58  | GS h        | Régler la hauteur du code à barres             |           |
| 59  | GS k        | Code à barres d'impression                     |           |
| 60  | GS r        | Transmettre leur statut                        |           |
| 61  | GS v 0      | Imprimer l'image raster bits                   |           |
| 62  | GS w        | Réglez la largeur du code à barres             |           |
|     |             |                                                |           |
|     |             |                                                |           |
|     | < Ajouter > |                                                |           |
| 1   | ESC i       | Coupe complète                                 |           |
| 2   | ESC m       | Coupe partielle                                |           |
| 3   | FS!         | Régler le mode d'impression (s) pour les       |           |
|     |             | caractères kanji                               |           |
| 4   | FS &        | Sélectionner le mode de caractères Kanji       |           |
| 5   | FS -        | Commuter le mode surlignement pour             |           |
|     |             | caractères Kanji                               |           |
| 6   | FS.         | Annuler le mode caractère Kanji                |           |
| 7   | FS 2 c1     | Définir le mode de caractères Kanji défini par |           |
|     | d1dk        | l'utilisateur                                  |           |
| 8   | FSC         | Sélectionner le système de code de caractère   |           |
|     | 50.04.0     |                                                |           |
| 9   | FSS12       | Espacement des caracteres kanji Set            |           |
| 10  | FSW         | Quadrupler la taille en mode on / off des      |           |
|     |             | caracteres Kanji                               |           |